# 10/12/2024

# Aufgabe 27 – Praktische Übungen und Recherchen

Pit Dieschbourg

# Inhaltsverzeichnis

| Erstellen der Verzeichnisse und Dateien          | 2 |
|--------------------------------------------------|---|
| Datei erstellen zum Speichern des Passwortes     | 3 |
| Konfigurations Datei erstellen                   | 4 |
| Sicherheit der Webseiten erhöhen mit key und crt | 5 |
| Passwortübertragung der http Webseite            | 6 |
| Erstellung der beiden Benutzer                   | 6 |
| Pictures anzeigen lassen aus dem Verzeichnis     | 8 |
| Sicherheit und die Zugriffsgeschwindigkeit       | 8 |

#### Erstellen der Verzeichnisse und Dateien

peter05@peter05-VirtualBox:~\$ peter05@peter05-VirtualBox:~\$ peter05@peter05-VirtualBox:~\$ peter05@peter05-VirtualBox:~\$ cd /var/www

Als erstes begebe ich mich in den Ordner "/var/www".

```
peter05@peter05-VirtualBox:/var/www$
peter05@peter05-VirtualBox:/var/www$
peter05@peter05-VirtualBox:/var/www$ sudo mkdir A28
```

Hier erstelle ich dann den Ordner "A28" um dort meine Ordner und Dateien zu erstellen.

Als nächstes bewege ich mich in den eben erstellen Ordner "A28" und erstelle dort 2 Ordner "cgi" und "data" und ich erstelle eine "index.html" Seite.

```
peter05@peter05-VirtualBox:/var/www/A28/cgi$ ls
cgi cgi.pl cgi.sh cgi.txt
peter05@peter05-VirtualBox:/var/www/A28/cgi$
```

Im Ordner "cgi" erstelle ich die Dateien cgi, cgi.pl, cgi.sh, cgi.txt.

```
peter05@peter05-VirtualBox:/var/www/A28/data$
peter05@peter05-VirtualBox:/var/www/A28/data$
peter05@peter05-VirtualBox:/var/www/A28/data$ sudo mkdir public
peter05@peter05-VirtualBox:/var/www/A28/data$ sudo mkdir secure
```

Dann erstelle ich im Ordner "data" die beiden Ordner **public** und **secure**.

```
peter05@peter05-VirtualBox:/var/www/A28/data/public$
peter05@peter05-VirtualBox:/var/www/A28/data/public$ ls
public public.pl public.sh public.txt
```

Im Ordner "public" erstelle ich dann 4 Dateien: **public**, **public.pl**, **public.sh**, **public.txt**.

peter05@peter05-VirtualBox:/var/www/A28/data/secure\$
peter05@peter05-VirtualBox:/var/www/A28/data/secure\$ ls
secure secure.html secure.pl secure.sh secure.txt

Im Ordner "data" erstelle ich dann die Dateien: **secure**, **secure.html**, **secure.pl**, **secure.sh**, **secure.txt**.

peter05@peter05-VirtualBox:/etc/apache2\$
peter05@peter05-VirtualBox:/etc/apache2\$

Zum Schluss begebe ich mich noch in das Verzeichnis "/etc/apache2".

#### Datei erstellen zum Speichern des Passwortes

```
peter05@peter05-VirtualBox:~$
peter05@peter05-VirtualBox:~$
peter05@peter05-VirtualBox:~$ sudo htpasswd -cb /etc/apache2/.htsecure s
ecure securepw
```

Um das Passwort in der Datei .htsecure ab zu speichern muss ich zuerst diese Datei erstellen und gleichzeitig erstelle ich den Benutzer "secure" und das Passwort "securepw".

# Konfigurations Datei erstellen

```
peter05@peter05-VirtualBox:/etc/apache2/sites-available$
peter05@peter05-VirtualBox:/etc/apache2/sites-available$
peter05@peter05-VirtualBox:/etc/apache2/sites-available$ sudo touch tif.
lam.conf
```

Als nächstes begebe ich mich in das Verzeichnis "/etc/apache2/sitesavailable" dort erstelle ich dann die Datei "tif.lam.conf.

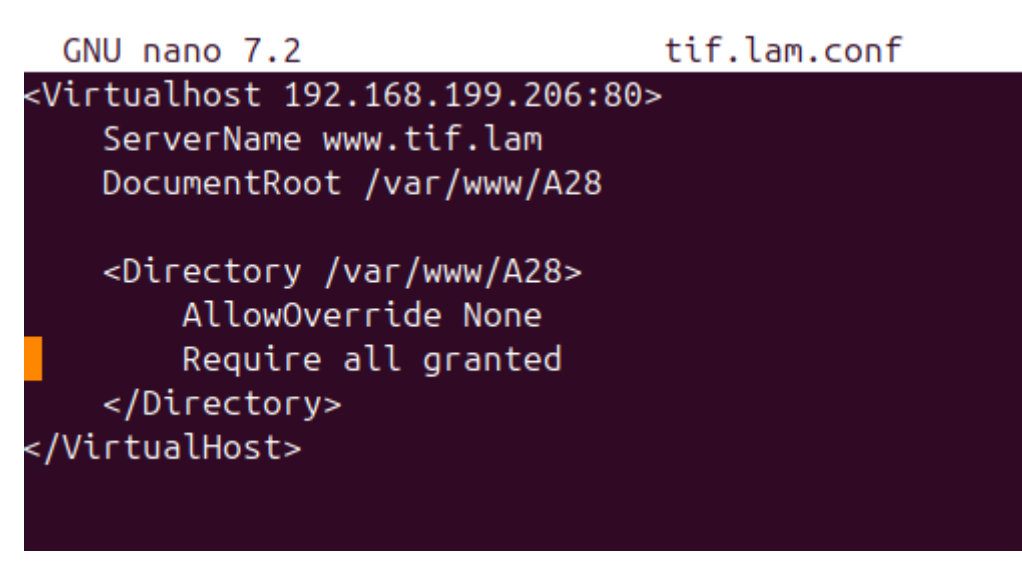

In der gerade erstellen Datei "tif.lam.conf" schreibe ich diese Zeilen rein.

### Sicherheit der Webseiten erhöhen mit key und crt

```
peter05@peter05-VirtualBox:/etc/apache2/sites-available$
peter05@peter05-VirtualBox:/etc/apache2/sites-available$
peter05@peter05-VirtualBox:/etc/apache2/sites-available$ sudo touch tif.
lam-ssl.conf
```

Dann erstelle ich im selben Ordner die Datei "tif.lam.-ssl.conf"

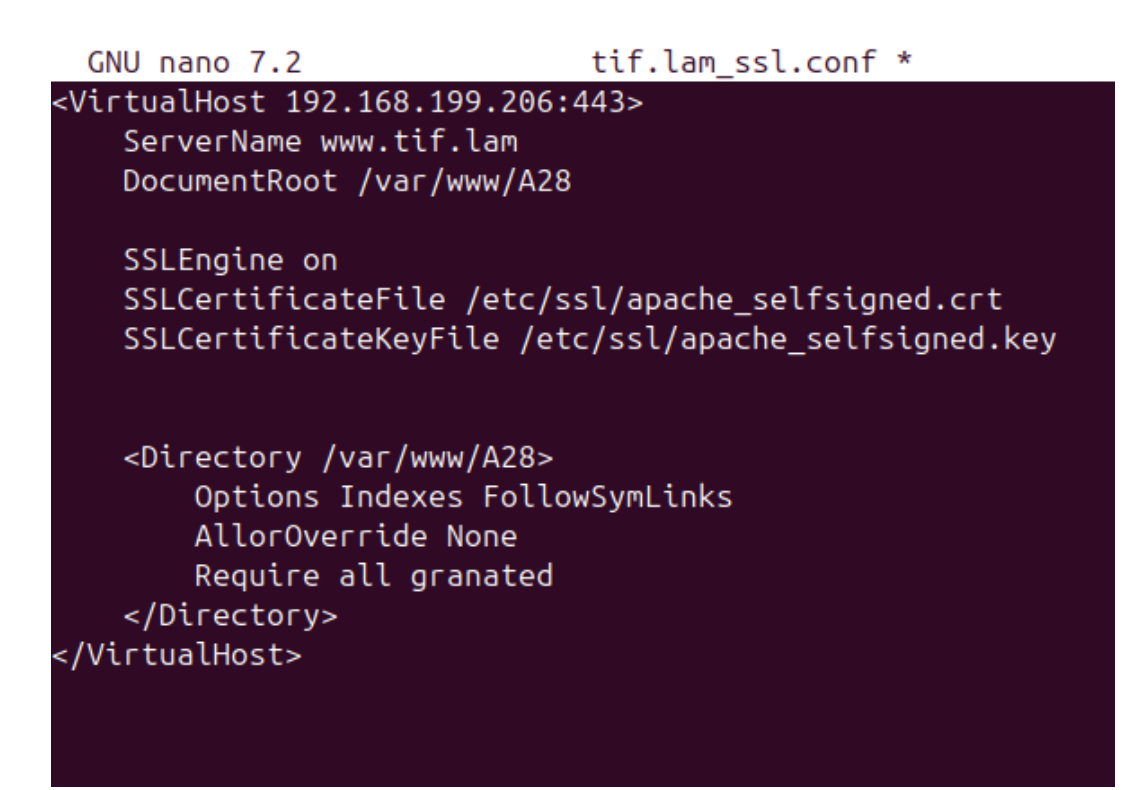

In dieser Datei gebe ich das Gleiche ein wie in der Datei "tif.lam.conf" aber diesmal gebe ich den Port 443 an. Und ich füge noch folgenden 3 Zeilen in die Datei hinzu:

SSLEngine on SSLCertificateFile /etc/ssl/apache\_selfsigned.crt SSLCertificateKeyFile /etc/ssl/apache\_selfsigned.key

### Passwortübertragung der http Webseite

Nun begebe ich mich wieder in die Datei "tif.lam.conf".

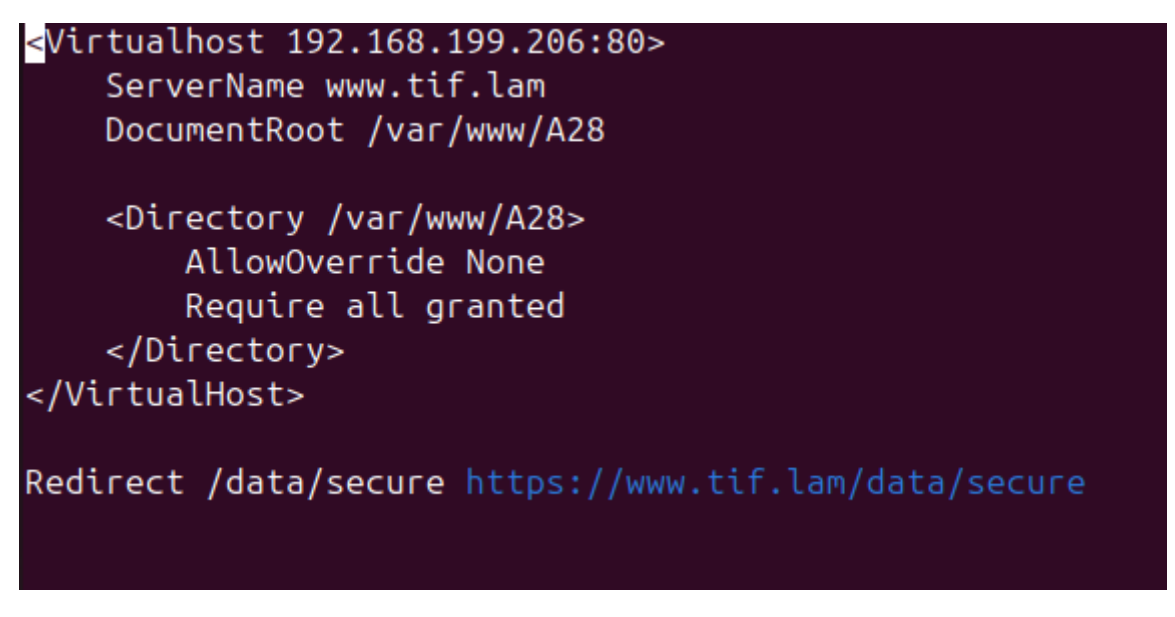

In dieser Datei füge ich die Zeile "Redirect /data/secure <u>https://www.tif.lam/data/secure</u>" ein dies sorgt dafür dass ich automatisch von http auf https umgeleitet werden.

# Erstellung der beiden Benutzer

peter05@peter05-VirtualBox:~\$ peter05@peter05-VirtualBox:~\$ peter05@peter05-VirtualBox:~\$ sudo addgroup -g 1100 elevegroup

Als erstes erstelle ich die Gruppe "elevegroup" mit der gid=1100′

peter05@peter05-VirtualBox:/etc\$ sudo useradd -m -u 1101 -g 1001 -s /bin /bash eleve01

Dann erstelle ich den Benutzer eleve01 mit der uid=1101 und füge ihn in die gruppe 1001 hinzu

```
peter05@peter05-VirtualBox:/etc$ sudo useradd -m -u 1102 -g 1001 -s /bin
/bash eleve02
```

Das gleiche mache ich für den Benutzer eleve02 nur hier nehme ich die uid=1102

drwxr-x--- 2 eleve01 elevegroup 4096 Dec 13 09:10 eleve01 drwxr-x--- 2 eleve02 elevegroup 4096 Dec 13 09:13 eleve02

peter05@peter05-VirtualBox:~\$ sudo a2enmod userdir Module userdir already enabled

Dann muss ich als nächstes "userdir" aktivieren, dies mache ich mit dem Befehl "sudo a2enmod userdir".

peter05@peter05-VirtualBox:~\$ peter05@peter05-VirtualBox:~\$ sudo mkdir -p /home/eleve01/www peter05@peter05-VirtualBox:~\$ <u>sudo mkdir -p /home/eleve01/www</u>

Ich erstelle für jeden erstellten Benutzer jetzt den Ordner "www".

```
peter05@peter05-VirtualBox:~$
peter05@peter05-VirtualBox:~$ cd /home
peter05@peter05-VirtualBox:/home$ sudo chmod 755 eleve02
```

Dann gebe ich den beiden Ordnern noch rechte mit dem Befehl "sudo chmod 755 eleve02".

Das gleiche mache ich mit dem Benutzer "eleve01".

```
peter05@peter05-VirtualBox:/etc/apache2/mods-enabled$
peter05@peter05-VirtualBox:/etc/apache2/mods-enabled$
```

Anschließend begebe mich in das Verzeichnis "/etc/apache2/modsenabled/" und dort öffne ich die Datei "userdir.conf".

```
<Directory /home/*/www>
Options Indexes FollowSymLinks
AllowOverride None
Require all granted
</Directory>
```

In dieser Datei füge ich diesen Code ein.

### Pictures anzeigen lassen aus dem Verzeichnis

peter05@peter05-VirtualBox:~\$ sudo ln -s /var/www/pictures /home/eleve01
/www/pictures

peter05@peter05-VirtualBox:~\$ sudo ln -s /var/www/pictures /home/eleve02
/www/pictures

Jetzt erstelle ich einen symbolischen Link und erstelle gleichzeitig den Ordner "pictures".

# Sicherheit und die Zugriffsgeschwindigkeit

peter05@peter05-VirtualBox:/etc/apache2/sites-available\$ sudo touch ssl. tif.lam

Nun erstelle ich im Verzeichnis /etc/apache2/sites-available" die Datei ssl.tif.lam.